# 마스크 중복구매 확인 시스템 사용자 매뉴얼

# 1. 접속방법

## 》 방법1. 전용 URL 접속

https://biz.hira.or.kr/indexS.ndo?PROGRAM\_ID=Msk

### ◆ 공인인증서 로그인

|                   | 보안 프로그램 설치 내역                                                                     | 보안프로그램 다운로드                                                               | ×<br>X 건강보험실사평가원                      | 9C3                                                      |
|-------------------|-----------------------------------------------------------------------------------|---------------------------------------------------------------------------|---------------------------------------|----------------------------------------------------------|
|                   |                                                                                   | ◎ 필수 프로그램                                                                 | 20 ×220 AND                           | NA 위치<br>                                                |
| 상태                | 기능                                                                                | 프로그램 명                                                                    | 만료일 발급자                               | 구분 사용자                                                   |
| 출 둘 킷 미설치<br>다운로드 | 심평원내 사이트 로그인에 필요한 연동 모듈 툴 킷                                                       | SSO모듈<br>(KAServiceCS)                                                    |                                       |                                                          |
| 출 킷 미설치<br>다운로드   | 심평원내 사이트 로그인에 필요한 인증서 툴 킷                                                         | <b>PKI모듈</b><br>(KCaseAgent CPP)                                          | 대소문자를 구분합니다.<br>후 암호를 입력하세요.          | ·서 보기 인증서 암호는 대소를<br>사건을 인증서 암호<br>·서 삭제 🔒 인증서 성택 후 암    |
| EIG EIG           | 심평원내 사이트 로그만에 필요한 연동 모네<br>심평원내 사이트 로그만에 필요한 인증서 1<br>또는 F5 를 버튼을 클릭하여 설치 상태를 확인? | SSO모듈<br>(KAServiceCS)<br>PKI모듈<br>(KCaseAgent CPP)<br>© 프로그램 설치 후 새로고침 5 | 대소문자를 구보합니다.<br>주 왕조를 입력하세요.<br>원만 취소 | /서 보기 인용서 암포는 대소년<br>/서 길을 인용서 암호<br>/서 삭제 ❹ 인용서 남벽 후 양/ |

#### ※처음 접속 시 필수 보안프로그램을 설치해 주세요

### 》 방법2. 요양기관업무포털 접속 https://biz.hira.or.kr

### ♦ 공인인증서 로그인

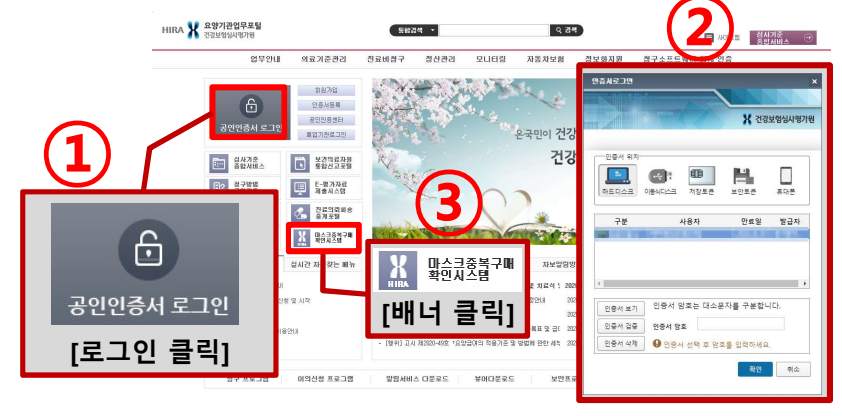

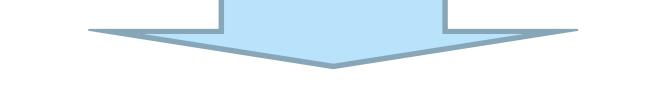

#### ✤ [마스크 중복구매 확인 시스템] 화면으로 이동됩니다

| ·                             | 입고내역은 (2020                                          | ).05.12. 13:09) 기준 입니               | 니다. (수량은 조회비                   | I튼 클릭시 갱신됩니다                           | .)             |
|-------------------------------|------------------------------------------------------|-------------------------------------|--------------------------------|----------------------------------------|----------------|
| ○ 판매시작<br>입고관리 ※ <del>]</del> | <ul> <li>판매중지</li> <li>판매등록 전, 오늘의 입고량을 직</li> </ul> | ◎ 식품의약<br>◎ 정부민원<br>성 후 저장하시기 바랍니다. | 품안전치 종합상담센터<br>안내 콜센터 ☎110 - 익 | ✿1577-1255(내선 5번)<br>'국 판매자의 경우 지역 약사회 | i에 문의 하시기 바랍니C |
| 입고열자                          | 2020-05-12 화 💼                                       | 입고량                                 |                                |                                        | 저장             |

건강보험심사평가원

HIRA 🔰

# 2. 사용방법

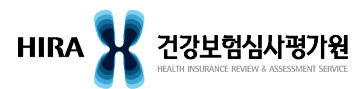

## ┣ 입고등록

| <u> 알고 관객</u> 판매 등록 판매 여력 조회<br>→ 핵심 고내역은 (<br>→ 판매시작 ○ 판매중지<br>• 입고환리 ※ 판매등록 전, 오늘의 입고림<br>입고일자 2020-05-12 화 (1)             | (2020.05.12. 13:09) 기준 입     | 니다. (수량은 조회년<br>각동안(제) 중합상당센터<br>2011년 문센)( 중110 - 5 | 버튼 클릭시 갱신됩니다<br>율1577-1255(내션 5변)<br>부국 판매자의 경우 지역 약사호 | .) Q 조회<br>I에 문의 하시기 바일니다<br>저장 | <ol> <li>[입고일자]를 확인하고 [입고수량]을 입력합니다</li> <li>[저장] 클릭 후 하단에 내역을 확인합니다</li> <li>입고수량 수정</li> </ol>        |
|----------------------------------------------------------------------------------------------------|------------------------------|------------------------------------------------------|--------------------------------------------------------|---------------------------------|----------------------------------------------------------------------------------------------------|
| ※ 입고등록 진 판매 등록을 면저 한 경우, 입<br>No. 입고열자                                                                                        | 업고일자의 입고수량(0개)를 수정하/<br>업고수량 | 시기 바랍니다.<br>판매수량                                     | 밀별 남은수량                                                | 현재 제고수량                         | - [수정] 버튼이 활성화 되어있는 경우 수정이 가능합니다<br>- 입고수량의 수량을 변경 후 [수정] 버튼을 클릭합니다<br>- 해당 주(월~일)에 해당하는 내역만 수정할 수 있습니다 |
| ✤ 입고수량 수정<br>※ 입고등록 전 판매 등록을 면제                                                                                               | 터 한 경우, 입고일자의 입고-            | 수량(0개)를 수정하/                                         | 시기 바랍니다.                                               |                                 | <ul> <li>판매시작/판매중지</li> <li>네이버, 다음 등 외부에 제공되는 마스크 현황정보로 판매처의</li> </ul>                                |
| No.         입고열자           1         2020-05-12                                                                               | 입고수를<br>300                  | 수정                                                   | <b>판매수량</b><br>0                                       |                                 | 판매상태를 보여주는 데이터입니다                                                                                       |
| 값고 관리         값해 동록         관해 이력 조회           > 구분         주민동록번호(외국인동록번호)           • 개인 구배이역 × 오늘 기준으로 금주 철요일 <sup>2</sup> |                              | (1)<br>× - '없이 입력<br>'품안전체 종합상담센터 - 인                | 바랍니다.<br>\$\$1577-1255(내신 5번)<br>국 파제자인 경우 지역 약사형()    |                                 | ① [ <b>주민등록번호</b> ] 또는 [ <b>외국인등록번호</b> ]를 입력합니다<br>② [ <b>조회</b> ] 클릭 시 주민/외국인등록번호 유효성 체크되며            |

| 1 관리                              | <u>판매 등록</u> 편                                                                             | 한때 이력 조회                                              |                                       |                                        |                                   |                               |                 |
|-----------------------------------|--------------------------------------------------------------------------------------------|-------------------------------------------------------|---------------------------------------|----------------------------------------|-----------------------------------|-------------------------------|-----------------|
| 분주                                | 민등록변호(외국인등                                                                                 | 록변호)                                                  |                                       | × 1-1200 8                             | 입력 바랍니다.                          |                               |                 |
| 인 구매                              | <b>H이력 ※ 오늘</b> 기준의                                                                        | 로 금주 월요일부터 달                                          | ◎ 식품의<br>실요일까지 가능합니다 <sub>◎</sub> 정부민 | 약품만전처 종합상담센E<br>원안내 콜센터 <b>요</b> 110 - | 러 ☎1577-1255(내선<br>- 약국 판매자의 경우 기 | 5번)<br>이역 약사회에 문의 ㅎ           | HAI7I 바         |
|                                   |                                                                                            |                                                       |                                       |                                        |                                   | A TH TH                       | 7.0             |
| 0.                                | 구매일자                                                                                       | 구매자                                                   | 구매                                    | X                                      | イボルデ                              | 소세시                           | 구비              |
| o.<br>1                           | <sup>구매일자</sup><br>2020-05-12(화)<br>판매수령                                                   | <sup>구매자</sup><br><sup>020801-3+++++<br/>냥 선택('</sup> | ····<br>1/2/3 매)                      | 서<br>(국                                | 구매개구<br>1                         | 소세지 서울 관악구                    | 16:             |
| lo.<br>1<br>* <sup>1</sup><br>0F2 | 구매일자<br>2020-05-12(화)<br><b>판매수량</b> 입력                                                    | <sup>구매자</sup><br>020801-3<br>냥 선택(*                  | ····<br>1/2/3 매)                      | 경                                      | 구매개구<br>                          | 소세시<br>서울 관악구                 |                 |
| o.<br>1<br>* <sup>1</sup><br>DF2  | 구매일자<br>2020-05-12(화)<br><b>판매수량</b> 입력<br>사스크 구매 수량 입력                                    | <sup>구매자</sup><br>020801-3-*****<br>냥 선택(*            | ッ때<br>1/2/3 매)                        | 서<br>약국                                | 子咖啡子<br>                          | 소세지<br>서울 관악구                 | *u<br>16:<br>>  |
| o.<br>1<br>DF2                    | 구매일자<br>2020-05-12(화)<br><b>판매수 ਟ</b><br>스크 구폐 수량 입력<br>바스크 구폐 수량 입력<br>자민등록번호<br>(외국인등록번호 | 구매자<br>020801-3<br>당 선택(*<br>역<br>020801-3            | 구배<br>1/2/3 매)                        | 서<br>약국<br>홍길동                         | 구매개구<br>1<br>관매일자                 | 조세지<br>서울 판약구<br>2020-05-12 화 | -fu<br>16:<br>> |

- [주민등록번호] 또는 [외국인등록번호]를 입력합니다
   [조회] 클릭 시 주민/외국인등록번호 유효성 체크되며 타 판매처를 포함한 개인 구매이력이 조회됩니다
   이상이 없는지 확인하고 [판매가능수량] 선택 후 [저장]을 클릭합니다
   부정확한 주민등록번호, 외국인등록번호 또는 구매할 수 있는 개수를 초과한 경우 판매가 불가합니다
  - [판매가능수량]을 변경하여 개인별 최대 3매 판매할 수 있습니다
     기존 1매를 구입한 사람에게 추가로 최대 2매까지 판매할 수 있습니다

|--|

N ㅠ니비 이러 ㅈ치

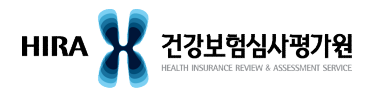

| 입고          | 관리 판매 등록 문               | 메미력 조회         |                         | 2                                    |                                           | (         | 3                                            | <u></u> 1 [ <b>조</b> |
|-------------|--------------------------|----------------|-------------------------|--------------------------------------|-------------------------------------------|-----------|----------------------------------------------|----------------------|
| → 조<br>● 개인 | 회기간 2020-05-11 월<br>판매내역 | a 💼 - 2020-05- | 17일 🗂 주민등록변호(<br>이 식품의의 | 외국인등록 ▼<br>*품안전처 종합상담센터 ✿1577-1255(내 | < '-'없이 입력 바랍니<br>[선 5번]<br>문 지역 마나 밖에 분이 |           | <b>৭                                    </b> | 2 [ <b>주</b>         |
| No.         | 판매일자                     | 구매자            | 구분                      | 주민등록번호(외국인번호)                        | - 지역 역시외에 문의<br>구매개수                      | 0[V[V] 0] | 같다다.<br>삭제                                   | 입                    |
| 1           | 2020-05-12(호)            | ¥ <b>.</b>     | 주민등록번호                  | 020801-3*****                        | 1 -                                       | 수정        | 삭제                                           | - <b>-</b>           |
| 2           | 2020-05-12(호)            | 홍! =           | 주민등록번호                  | 020801-3*****                        | 1 -                                       | 수정        | 삭제                                           | (3) [な               |
| 3           | 2020-05-11(월)            | 조 🚥            | 주민등록번호                  | 030201-3*****                        | 3 🔻                                       | 수정        | 삭제                                           |                      |
| 4           | 2020-05-11(월)            | 김              | 주민등록번호                  | 980102-1*****                        | 3 -                                       | 수정        | 삭제                                           |                      |
|             |                          |                |                         |                                      |                                           |           |                                              |                      |

선택건을 삭제하시겠습니까?

취소

확인

**의기간**]을 입력합니다

**빈등록번호, 외국인등록번호**]를 선택적으로

① 수정할 이력의 [구매개수]를 선택 합니다

| 합니다

I] 클릭 시 현재 판매처의 판매 이력이 조회됩니다

#### ☆ 판매 이력 수정

⇒ 조회기간

No

- ② [수정]을 클릭하면 수정이 완료됩니다 입고 관리 판매 등록 <u>판매 이력 조회</u> 2020-05-11 월 💼 - 2020-05-17 일 💼 (전체) ※ '-'없이 입력 바랍니다. Q 조회 ● 판매 수량 수정 ◎ 식품의약품만전처 종합상담센터 ☎1577-1255(내선 변) - [수정] 버튼이 활성화 되어있는 내역만 수정이 가능합니다 ⊙ 개인 판매내일 ◎ 정부민원안내 콜센터 ☎110 - 약국 판매자의 경우 āl 421 바람비다 구매자 삭제 판매일자 구분 주민등록변호(외국민변호) 2020-05-12(화) **Š** 주민등록변호 020801-3\*\*\*\*\* 삭제 • 수정불가 예시 ×. 2020-05-12(화) 주민등록번호 020801-3\*\*\*\*\* 수정 삭제 - 개인별 합산된 구매개수가 3개 초과하면 수정되지 않습니다 - A판매처에서 1매 구매 후, B판매처에서 2매 구매하고 3매로 수정 불가 합산 수량(타 판매처 포함)이 3매 초과로 수정 할 수 없습니다. 변경대상자 판매내역은 "판매등록」 탭(tab)에서 조회바랍니다. ☆ 판매 이력 삭제 ① 삭제할 이력을 확인 후 [삭제]를 클릭합니다 ◎ 식품의약품만전치 종합상담센터 ☎1577-1255(내선 5번) ⊙ 개인 판매내역 ◎ 정부민원안내 콜센터 ☎110 - 약국 판매자의 경우 지역 약사회에 문의 하시기 바 구매개수 판매일자 구매자 구분 주민등록변호(외국인변호) ② 선택건을 삭제하시겠습니까? [**확인**]을 클릭합니다 **Š** 2020-05-12(호) 주민등록번호 웹 페이지 메시지
  - 판매 취소 - [삭제] 버튼이 활성화 되어있는 내역만 취소가 가능합니다 - 판매한 주(월~일)에 해당하는 내역만 삭제할 수 있습니다

No